## ¿Necesitas actualizar tus datos de contacto?

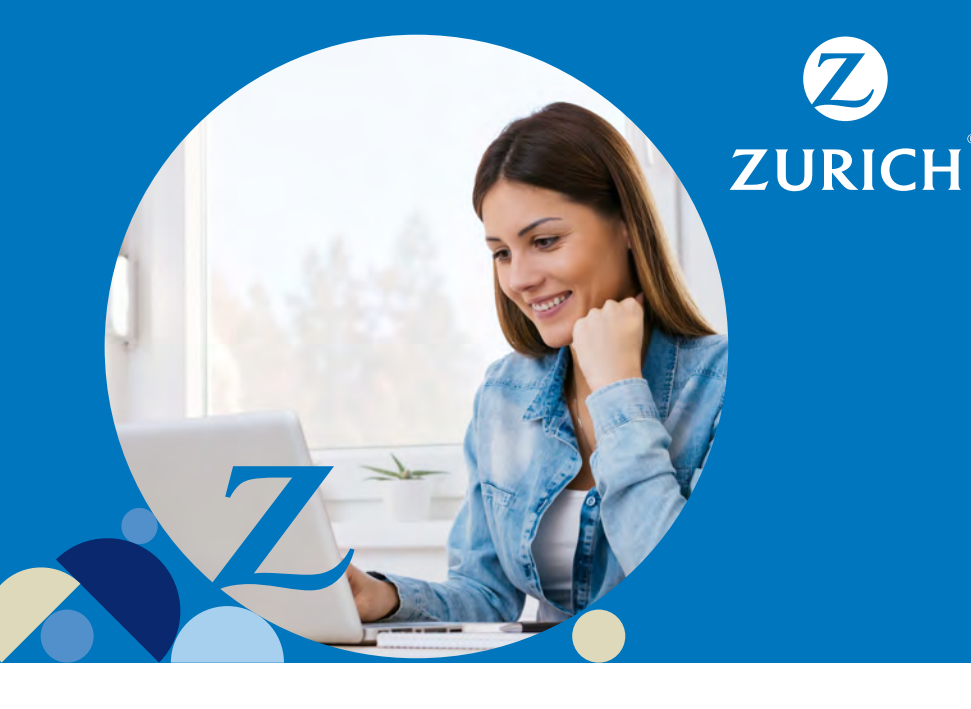

## Te invitamos a realizarlo de forma sencilla desde tu sitio privado.

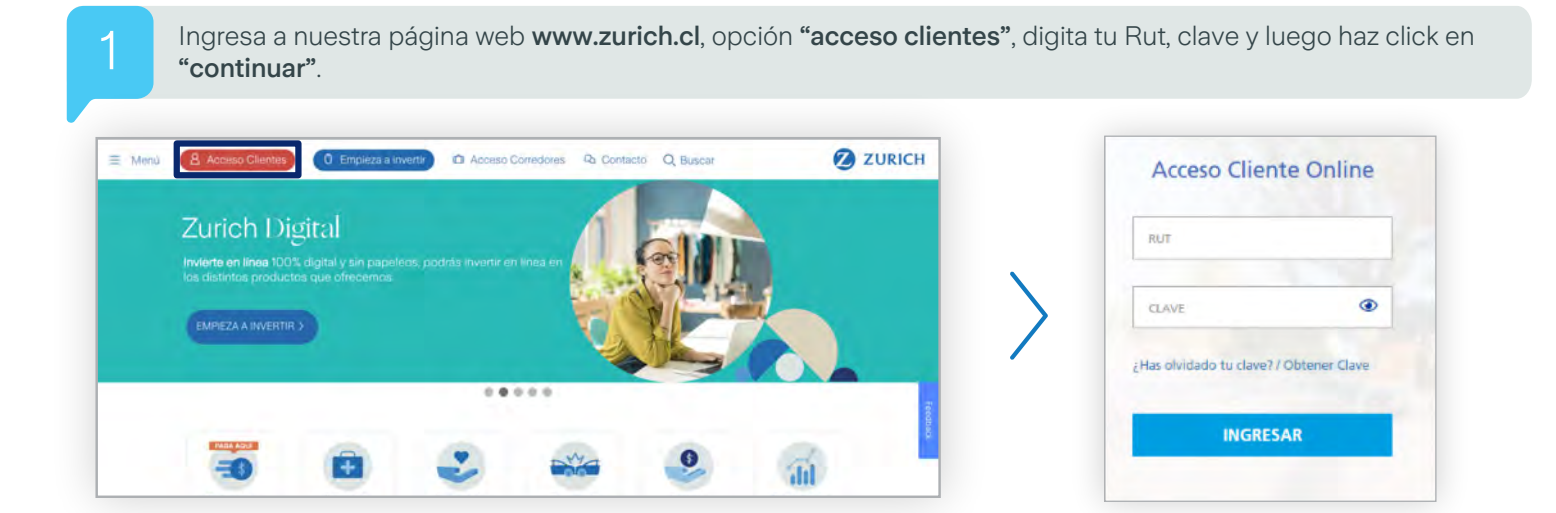

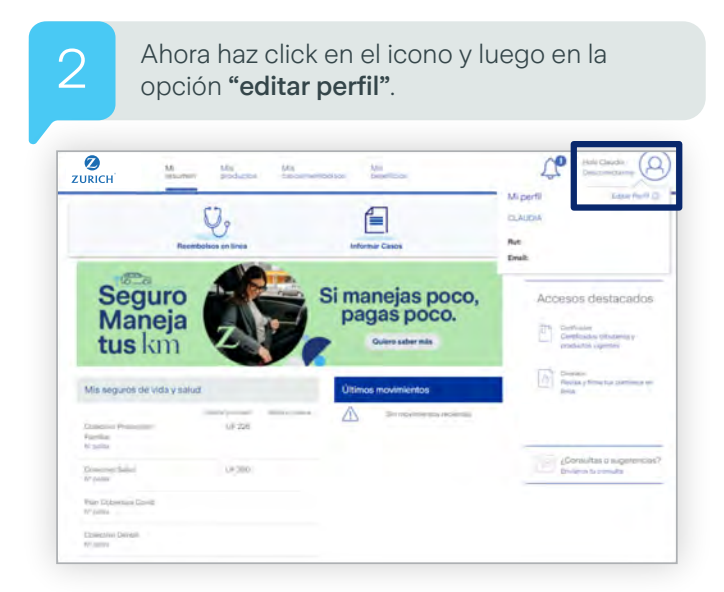

| 3                                                             | Haz click en <b>"modificar"</b> .                                                                                             |                        |
|---------------------------------------------------------------|----------------------------------------------------------------------------------------------------|------------------------|
| ZURICH                                                        | Ma Ma Ma<br>wuman proticos Sabernandotes Ma<br>Dasinfolis                                                                     | LO His Caula<br>Damage |
|                                                               | LUZACIÓN DE DATOS<br>SDITOS<br>Mentire: Cavella:<br>Menti<br>S fa cambito na Jaka partes concensemente, Sans al Bob Beb Bitte | MODELCAR               |
| Dates Peru<br>Director<br>Director<br>Conde<br>System<br>Engl | onias<br>Const                                                                                                    |                        |
| Datos Com<br>Ditensity<br>Comuna (1<br>Territoria             | antidea<br>Codes                                                                                                    |                        |

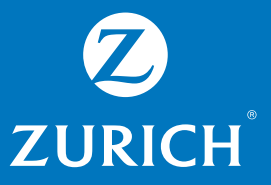

4

Ingresa los datos a modificar (dirección, número de contacto, email). Para finalizar haz click en el botón **"guardar"** y ya tendrás tus datos actualizados.

| ACTUALIZACIÓN D   | E DATOS                    |                      |  |
|-------------------|----------------------------|----------------------|--|
| EDITAR MIS DATOS  |                            |                      |  |
| Nombre:           |                            |                      |  |
| Rut:              | asta estrito correctamente | lama al 600 600 9090 |  |
| Datas Datas data  | cana como concentinente, i | 10110 0 000 000 3000 |  |
| Dirección         |                            |                      |  |
| Comuna / Ciudad   |                            |                      |  |
| Celular           |                            |                      |  |
| Telefono          |                            |                      |  |
| Email             |                            |                      |  |
| Datos Comerciales |                            |                      |  |
| Direccion         |                            |                      |  |
| Comuna / Ciudad   |                            |                      |  |
|                   |                            |                      |  |
| Comuna / Ciudad   |                            |                      |  |